### **BAB IV**

### HASIL DAN PEMBAHASAN

#### 1.1. Analisis Kebutuhan Sistem

Adapun alat penelitian yang digunakan dalam penelitian ini terdiri dari perangkat keras komputer (*hardware*) dan perangkat lunak (*software*), yaitu :

#### 1) Perangkat Keras (Hardware) Sistem

Perangkat keras komputer yang digunakan untuk mengimplementasikan sistem antara lain sebagai berikut :

- a. Processor : Intel Core 2 Duo 3,2 Ghz
- b. Harddisk 320 GB
- c. Monitor 14"
- d. Printer
- e. Mouse dan Keyboard

#### 2) Perangkat Lunak (Software) Sistem

Selain perangkat keras, untuk membuat sistem dibutuhkan spesifikasi perangkat lunak yang digunakan sebagai pendukung sistem adapun spesifikasi perangkat lunak yang digunakan antara lain :

- 1. Sistem operasi Microsoft Windows 10
- 2. Bahasa pemrograman PHP
- 3. XAMPP
- 4. MySQL
- 5. Sublime Text/ Dreamwever

#### **1.2. Implementasi Program**

Bab ini akan menjelaskan tentang pembuatan program sistem pendukung keputusan kenaikan jabatan, dengan memberikan contoh tampilan *form*, Implementasi merupakan tahap dimana sistem siap dioperasikan pada tahap sebenarnya, sehingga akan diketahui apakah sistem yang akan dibuat benar-benar

dapat menghasilakan tujuan yang diinginkan.

## 1.2.1. Menu Login

*Form login* yang digunakan untuk memasuki *form menu* utama, dengan mengisi *text box* username lalu mengisi *password* dan klik *Login*. Hak akses dapat dilakukan oleh bagian admin.Gambar dari *form login* seperti terlihat pada gambar 4.1:

Gambar 4.1 Login

# 1.2.2. Tampilan Menu Utama

Menu utama adalah menu yang menampilkan sub-sub yang dapat dilakukan oleh admin. Adapun gambar menu utama dapat dilihat pada gambar 4.2:

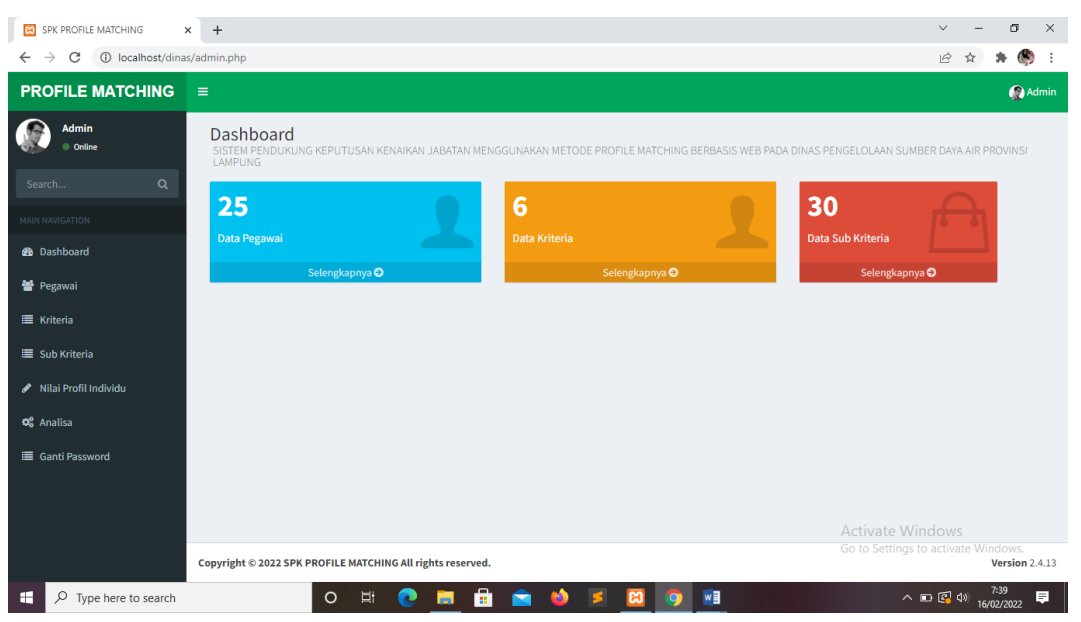

Gambar 4.2 Menu Utama

## 1.2.3. Menu Bidang

Menu data bidang digunakan untuk menampilkan data-data yang digunakan untuk menginputkan data bidang.

| G google translate - Penelusuran G 🗙 🛛                     | 🗿 New Ta | b 🗙 📀 SPK PROFILE N                                    | MATCHING × +                                                                              |                                                                  | $\sim$             |            | -            | ٥           | $\times$ |
|------------------------------------------------------------|----------|--------------------------------------------------------|-------------------------------------------------------------------------------------------|------------------------------------------------------------------|--------------------|------------|--------------|-------------|----------|
| $\leftrightarrow$ $\rightarrow$ C $(h)$ dinaspengelolaansu | umberday | aairlpg.dotuku.store/sub.php                           |                                                                                           |                                                                  | 6 \$               | 3          | • •          | 1 🤻         | ) ÷      |
| 📸 Dashboard                                                | No 11    | Nama jabatan 🥼                                         | Sub Jabatan                                                                               | ↑ Aksi ↓↑                                                        |                    |            |              |             | ^        |
| 🗮 Jabatan                                                  | 1        | Sekertariat                                            | Sub Bagian Kepegawaian                                                                    | <b>©</b> g Edit                                                  |                    |            |              |             |          |
| ≡ Sub Jabatan                                              |          |                                                        |                                                                                           | 🗎 Hapus                                                          |                    |            |              |             |          |
| 嶜 Pegawai                                                  | 2        | Sekertariat                                            | Sub Bagian Tata Usaha dan Umum                                                            | <b>ଂ</b> ដ Edit                                                  |                    |            |              |             |          |
| 🗮 Kriteria                                                 |          |                                                        |                                                                                           | 🗎 Hapus                                                          |                    |            |              |             |          |
| 🗮 Sub Kriteria                                             | 3        | Sekertariat                                            | Sub Bagian Keuangan dan Aset                                                              | <b>୦</b> ଟି Edit                                                 |                    |            |              |             |          |
| 🖋 Nilai Profil Individu                                    |          |                                                        |                                                                                           | 窗 Hapus                                                          |                    |            |              |             |          |
| 🕫 Analisa                                                  | 4        | Bidang Pembangunan dan Rehabilitasi<br>Sumber Daya Air | Seksi Pembangunan dan Rehabilitas Jaringan Irigasi dan Rawa                               | 🕫 Edit                                                           |                    |            |              |             |          |
| Ganti Password                                             |          |                                                        |                                                                                           | 🗎 Hapus                                                          |                    |            |              |             |          |
|                                                            | 5        | Bidang Pembangunan dan Rehabilitasi<br>Sumber Daya Air | Seksi Pembangunan dan Rehabilitas Infastruktur Sungai , Danau dan<br>Pantai               | C Edit                                                           |                    |            |              |             |          |
|                                                            | 6        | Bidang Pembangunan dan Rehabilitasi<br>Sumber Daya Air | Seksi Pembangunan dan Rehabilitas Infastruktur Waduk , Bendung<br>dan Bangunan Air Lainya | ୟୁ Edit<br>🗎 Hapus                                               |                    |            |              |             |          |
|                                                            | 7        | Bidang Operasi dan Pemeliharaan Sumber<br>Daya Air     | Seksi Operasi dan Pemiliharan Jaringan Irigasi dan Rawa                                   | <mark>© Edit ch</mark> ivate W<br>в нарбу <sup>со</sup> Settings | indow<br>to activa | s<br>ate 1 | Wind         | OWS.        |          |
| Type here to search                                        |          | o # 💽 🚍                                                | 🗄 🚖 🥴 📁 🖾 🧿 🖻                                                                             | ■ 28°C                                                           | ~ 🗆                | ¢۵)        | 19:<br>14/05 | 30<br>/2022 | ₽        |

Gambar 4.3 Menu Bidang

## 1.2.4. Menu Pegawai

Menu data pegawai digunakan untuk menampilkan data-data yang digunakan untuk menginputkan data pegawai.

| G google translate - Penelusuran G 🗙 📔 i                              | 🗿 New Ta | b :                      | × SPK PROF                   | ILE MATCHING × +                                                               |                                                                                                    |                                   | $\sim$                  | -                | ٥    | × |
|-----------------------------------------------------------------------|----------|--------------------------|------------------------------|--------------------------------------------------------------------------------|----------------------------------------------------------------------------------------------------|-----------------------------------|-------------------------|------------------|------|---|
| $\leftrightarrow$ $\rightarrow$ C $($ $\triangleq$ dinaspengelolaansu | mberdaya | aairlpg.dotuku.store/ind | ividu.php                    |                                                                                |                                                                                                    | Ġ                                 | ☆                       | <b>*</b> D       | I 🚯  | : |
| 🍘 Dashboard                                                           | No<br>↓≞ | NIP<br>J†                | Nama<br>Individu ↓†          | Jabatan<br>↓↑                                                                  | Alamat 1                                                                                                    | Aksi<br>↓↑                        |                         |                  |      | ^ |
| ≣ Jabatan<br>≣ Sub Jabatan<br><b>釜</b> Pegawai                        | 1        | 196207271991031004       | Andi Wahyudi                 | Sub Bagian Keuangan dan Aset                                                   | JL. TELUK RATAI NOS KOTAKARANG<br>TELUKBETUNG BARAT BANDAR LAMPUNG,<br>-, KEC. TELUK BETUNG BARAT KOTA<br>BANDAR LAMPUNG | <b>Q</b> % Edit<br>館 Hapus        |                         |                  |      | ļ |
|                                                                       | 2        | 197905182011012004       | Citra Permata<br>Indah       | Seksi Pembangunan dan<br>Rehabilitas Jaringan Irigasi dan<br>Rawa              | JL.GATOT SUBROTO NO.30 GARUNTANG<br>BANDAR LAMPUNG, TELUK BETUNG, KEC.<br>TELUK BETUNG SELATAN                           | <b>ं</b> द्ध Edit<br>ब्रि Hapus   |                         |                  |      |   |
| <ul> <li>Nilai Profil Individu</li> <li>Analisa</li> </ul>            | 3        | 197305251996032003       | Dita Anggraini               | Sub Bagian Tata Usaha dan<br>Umum                                              | JLTELUK AMBON NO. 1, -, KEC. PANJANG                                                                                     | <b>© Edit</b><br>會 Hapus          |                         |                  |      |   |
| Ganti Password                                                        | 4        | 196502191989031010       | Kusno                        | Seksi Data Dan Teknologi<br>Informasi                                          | JL. IR. SUTAMI GG UST SYAM` UN GALIH, -,<br>KEC. TANJUNG KARANG TIMUR                                                    | ©© Edit                           |                         |                  |      |   |
|                                                                       | 5        | 197311102006041016       | Ari Widiyanto                | Seksi Operasi dan Pemiliharan<br>Waduk, Bendung dan Bangunan<br>Air Lainya     | JL. CHAIRIL ANWAR NO.5/09<br>DURIANPAYUNG, -, KEC. TANJUNG KARANG<br>PUSAT KOTA BANDAR LAMPUNG                           | <b>©</b> Edit<br>會 Hapus          |                         |                  |      | 1 |
|                                                                       | 6        | 197401071999031003       | Ali Hidayat                  | Seksi Pembangunan dan<br>Rehabilitas Jaringan Irigasi dan<br>Rawa              | JL.H.AGUS SALIM NO.105 KALIAWI<br>KEC.TANJUNG KARANG PUSAT KOTA<br>BANDAR LAMPUNG, -, KEC. TANJUNG<br>KARANG PUSAT       | <b>\$</b> \$ Edit<br>國 Hapus      |                         |                  |      |   |
|                                                                       | 7        | 196802262008011001       | Pandu Satria<br>Yudha, A.Md. | Seksi Pembangunan dan<br>Rehabilitas Infastruktur Sungai ,<br>Danau dan Pantai | JL. SULTAN AGUNG GG. RADEN SALEH NO.<br>23 KEDATON, -, KEC. KEDATON                                                      | Activate Win<br>C Edit ettings to | activat                 | e Wind           | ows. | Ŧ |
| Figure 1 P Type here to search                                        |          | 0                        | t 💽 🗖                        | 1 🖻 🖻 🔰                                                                        | 🛛 🚺 🚺 🚺                                                                                                    | □ 28°C ∕                          | <ul> <li>■ Φ</li> </ul> | ) 19:3<br>14/05/ | 2022 | ₽ |

Gambar 4.4 Menu Pegawai

## 1.2.5. Menu Kriteria

Menu data kriteria digunakan untuk menginputkan data-data yang dibutuhkan untuk proses penilaian.

| PROFILE MATCHING                                           |                             |                     |                    |                     | 😭 Admin            |
|------------------------------------------------------------|-----------------------------|---------------------|--------------------|---------------------|--------------------|
| Admin<br>Online                                            | Home Data Kriteria          |                     |                    |                     | 🏠 Home > Data Krit |
|                                                            | + Tambah Data               |                     |                    |                     |                    |
|                                                            | Show 10 v entries           |                     |                    | Search:             |                    |
| 🍄 Dashboard                                                | ID Kriteria 🕸               | Nama Kriteria       | Jenis Kriteria 🗸 🗍 | Aksi ↓↑             |                    |
| 嶜 Pegawai                                                  | 1                           | Orientasi Pelayanan | Core Factor        | 🕰 Edit 🗎 Hapus      |                    |
| 🔳 Kriteria                                                 | 2                           | Integritas          | Core Factor        | 🛇 Edit 🗎 🗎 Hapus    |                    |
| Sub Kriteria                                               | 3                           | Komitmen            | Secondary Factor   | 🕰 Edit 📓 Hapus      |                    |
| <ul> <li>Nilai Profil Individu</li> <li>Analisa</li> </ul> | 4                           | Disiplin Latihan    | Secondary Factor   | ୟି Edit 🗎 🗎 Hapus   |                    |
| Ganti Password                                             | 5                           | Kerjasama           | Secondary Factor   | ⊄ <sup>e</sup> Edit |                    |
|                                                            | 6                           | Kepemimpinan        | Core Factor        | ⊄8 Edit 🔒 Hapus     |                    |
|                                                            | Showing 1 to 6 of 6 entries |                     |                    | Previous 1 Next     |                    |

## Gambar 4.5 Menu Kriteria

### 1.2.6. Menu Sub Kriteria

Menu data sub kriteria digunakan untuk menginputkan data-data yang dibutuhkan untuk proses penilaian pembobotan.

| PROFILE MATCHING                                                | ≡     |                   |                     |       |                  | 😭 Admin                |
|-----------------------------------------------------------------|-------|-------------------|---------------------|-------|------------------|------------------------|
| Admin<br>Online                                                 | Home  | Data Sub Kriteria |                     |       |                  | 🍪 Home > Data Sub Krit |
| Search Q                                                        | + Tam | abah Data         |                     |       |                  |                        |
| MAIN NAVIGATION                                                 | No    | Nama Sub Kriteria | Kriteria            | Nilai | Aksi             |                        |
| 🄁 Dashboard                                                     | 1     | Sangat Baik       | Orientasi Pelayanan | 100   | 🕫 Edit 🗎 🗎 Hapus |                        |
| 嶜 Pegawai                                                       | 2     | Baik              | Orientasi Pelayanan | 80    | 📽 Edit 🗃 Hapus   |                        |
| ≣ Kriteria                                                      | 3     | Cukup             | Orientasi Pelayanan | 70    | 🕰 Edit   🗎 Hapus |                        |
| <ul> <li>Sub Kriteria</li> <li>Nilai Profil Individu</li> </ul> | 4     | Kurang            | Orientasi Pelayanan | 60    | රදී Edit 🔞 Hapus |                        |
| හදී Analisa                                                     | 5     | Buruk             | Orientasi Pelayanan | 50    | 🕫 Edit 🗎 🗎 Hapus |                        |
| 🔳 Ganti Password                                                | 6     | Sangat Baik       | Integritas          | 100   | 🕰 Edit 🗎 Hapus   |                        |
|                                                                 | 7     | Baik              | Integritas          | 80    | 🕫 Edit 🗎 🗎 Hapus |                        |
|                                                                 | 8     | Cukup             | Integritas          | 70    | 🕰 Edit 🗎 Hapus   |                        |
|                                                                 | 9     | Kurang            | Integritas          | 60    | 📽 Edit 🛙 🗎 Hapus |                        |

### Gambar 4.6 Menu Sub Kriteria

## 1.2.7. Menu Nilai Profile

Menu data penilaian digunakan untuk melihat data penilaian. Adapun gambar dapat dilihat pada gambar dibawah ini :

| G google translate - Penelusuran G 🗙 🛛                                             | 🗩 New Tal | 2                            | × SPK PROF               | FILE MATCHING   | × +                |             |                    |                   |                                   | ~                                 | -       | σ               | ×        |
|------------------------------------------------------------------------------------|-----------|------------------------------|--------------------------|-----------------|--------------------|-------------|--------------------|-------------------|-----------------------------------|-----------------------------------|---------|-----------------|----------|
| $\leftrightarrow$ $\rightarrow$ $\mathbf{C}$ $\hat{\mathbf{e}}$ dinaspengelolaansu | mberdaya  | airlpg.dotuku.stor           | e/nilai-profil-individu. | php             |                    |             |                    |                   |                                   | ₽ ☆                               | *       | •               | :        |
| 🗮 Jabatan                                                                          | No ↓≞     | Lengkap 🛛 🕸                  | Kepemimpinan 🕸           | Kerjasama 🔱     | Latihan 🗍          | Komitmen 🔱  | Integritas 🗍       | Pelayanan 🗍       | Total ↓↑                          | Hapus                             | 11      |                 | ^        |
| 🗮 Sub Jabatan                                                                      | 1         | Andi Wahyudi                 | Baik (4)                 | Cukup (2)       | Sangat Baik<br>(5) | Baik (4)    | Sangat Baik<br>(5) | Cukup (3)         | 23                                | <b>ः</b> Edit<br>चि Hapus         |         |                 |          |
| 曫 Pegawai                                                                          | 2         | Budiman Putra                | Cukup (3)                | Cukup (2)       | Cukup (3)          | Sangat Baik | Baik (4)           | Kurang (2)        | 19                                | <b>o</b> g Edit                   |         |                 |          |
| )≣ Kriteria                                                                        |           |                              |                          |                 |                    | (5)         |                    |                   |                                   | 🖹 Hapus                           |         |                 |          |
| 🔳 Sub Kriteria                                                                     | 3         | Citra Permata<br>Indah       | Baik (4)                 | Baik (3)        | Sangat Baik<br>(5) | Kurang (2)  | Baik (4)           | Sangat Baik (5)   | 23                                | <b>o</b> \$ Edit                  |         |                 |          |
| 🖋 Nilai Profil Individu                                                            |           |                              |                          |                 |                    |             |                    |                   |                                   | 🛢 Hapus                           |         |                 |          |
| ₽\$ Analisa                                                                        | 4         | Dita Anggraini               | Baik (4)                 | Cukup (2)       | Sangat Baik<br>(5) | Baik (4)    | Kurang (2)         | Baik (4)          | 21                                | 📽 Edit<br>Hapus                   |         |                 | 1        |
| i≣ Ganti Password                                                                  | 5         | Kusno                        | Baik (4)                 | Sangat Baik (4) | Baik (4)           | Baik (4)    | Baik (4)           | Sangat Baik (5)   | 25                                | Celting Edit                      |         |                 | 1        |
|                                                                                    | 6         | Ari Widiyanto                | Sangat Baik (5)          | Baik (3)        | Baik (4)           | Baik (4)    | Cukup (3)          | Cukup (3)         | 22                                | े Edit<br>हि Hapus                |         |                 |          |
|                                                                                    | 7         | Ali Hidayat                  | Baik (4)                 | Cukup (2)       | Sangat Baik<br>(5) | Baik (4)    | Sangat Baik<br>(5) | Baik (4)          | 24                                | 야\$ Edit<br>會 Hapus               |         |                 |          |
|                                                                                    | 8         | Pandu Satria<br>Yudha, A.Md. | Baik (4)                 | Baik (3)        | Sangat Baik<br>(5) | Cukup (3)   | Baik (4)           | Baik (4) Ac<br>Go | ti <b>za</b> ate W<br>to Settings | n dseditS<br>to activat<br>@Hapus | e Win   |                 |          |
| F Type here to search                                                              |           | 0                            | H 💽 🗖                    | 🖻 🖻             | 📦 💈                | 8 🧿         |                    |                   | ■ 28°C                            | ^ 🗈 🕸                             | )) 14/0 | 9:32<br>15/2022 | <b>₽</b> |

Gambar 4.7 Menu Penilaian

## 1.2.8. Menu Hasil Analisa / Perangkingan

Menu data perangkingan digunakan untuk melihat data perengkingan akhir. Adapun gambar dapat dilihat pada gambar dibawah ini :

| PROFILE MATCHING            | ≡                                                     |                                                               |                        | 🎡 Admin        |
|-----------------------------|-------------------------------------------------------|---------------------------------------------------------------|------------------------|----------------|
| Admin<br>online<br>Search Q | Perhitungan<br>Hasil Analisa Menzgunakan Sistem Pendu | kunz Keputusan (SPK) Metode Profile Matching                  |                        |                |
| MAIN NAVIGATION             | Pangking                                              | Nama Individu                                                 | Nilai Profile Matching |                |
| 🚯 Dashboard                 | 1                                                     | Andi                                                          | 2                      |                |
| 醬 Pegawai                   | 2                                                     | Budi                                                          | 1.66666666666667       |                |
| ≡ Kriteria                  | 3                                                     | Dita                                                          | 1.6666666666667        |                |
| 🔳 Sub Kriteria              | 4                                                     | Citra                                                         | 1                      |                |
| 🖋 Nilai Profil Individu     | Hasil Kecocokan Terbesar Didapatkan ole               | h Individu dengan Nama = Andi dengan Nilai Profile Matching T | Terbesar = 2           |                |
| 🕫 Analisa                   |                                                       |                                                               |                        |                |
| 🗮 Ganti Password            |                                                       |                                                               |                        |                |
|                             |                                                       |                                                               |                        |                |
|                             |                                                       |                                                               |                        |                |
|                             | Copyright © 2022 SPK PROFILE MATCHING                 | All rights reserved.                                          |                        | Version 2.4.13 |

Gambar 4.8 Menu Hasil Analisa

## **1.3. Pengujian Black Box**

Berikut adalah beberapa kasus dan hasil pengujian yang telah dilakukan, diantaranya sebagai berikut :

1. Pengujian Login

Pengujian program ini dilakukan dengan menguji validasi terhadap data-data yang akan di masukkan ke dalam sistem.

| Data Masukan                                                                     | Yang diharapkan                                                                                                    | Pengamatan                          | Kesimpulan                  |
|----------------------------------------------------------------------------------|----------------------------------------------------------------------------------------------------|-------------------------------------|-----------------------------|
| Masukkan<br><i>username</i> dan<br><i>password</i> lalu<br>Klik " <i>Login</i> " | Apabila <i>username</i> dan<br><i>password</i> benar maka akan<br>masuk ke menu utama dan<br>sistem akan mengetahui | Sesuai<br>dengan yang<br>diharapkan | [√] Diterima<br>[ ] Ditolak |
|                                                                                  | menampilkan kesalahan input                                                                                         |                                     |                             |

Tabel 4.1 Pengujian Login

# 2. Pengujian Penambahan Data Pegawai

Pengujian proses penambahan data pehgawai dilakukan pada tahapan *form* Input data pegawai

| Data Masukan      | Yang diharapkan              | Pengamatan  | Kesimpulan   |
|-------------------|------------------------------|-------------|--------------|
| Masukan semua     | Dapat menyimpan data         | Sesuai yang | [√] Diterima |
| inputan data klik | pegawai, jika ada field yang | diharapkan  | [ ] Ditolak  |
| tombol            | tidak valid akan muncul      |             |              |
| "Simpan"          | pesan error.                 |             |              |
| Klik tombol       | Dapat merubah data           | Sesuai yang | [] Diterima  |
| "Ubah"            | pegawai jika ada field yang  | diharapkan  | [ ] Ditolak  |
|                   | tidak valid muncul pesan     |             |              |
|                   | error.                       |             |              |
| Klik tombol       | Menghapus data pegawai       | Sesuai yang | [√] Diterima |
| "Hapus"           | dengan memberikan            | diharapkan  | [ ] Ditolak  |
|                   | konfirmasi terlebih dahulu.  |             |              |
| Klik tombol       | Dapat mengahiri proses       | Sesuai yang | [] Diterima  |
| "Keluar" pada     | penginputan data pegawai.    | diharapkan  | [ ] Ditolak  |
| data pegawai      |                              |             |              |
| yang dipilih.     |                              |             |              |

Tabel 4.2 Pengujian Penambahan Data Pegawai

# 3. Pengujian Penambahan Data Kriteria

Pengujian proses penambahan data kriteria dilakukan pada tahapan *form* Input data kriteria.

| Data Masukan                                                  | Vang diharankan                                                                             | Pengamatan                | Kesimnulan                   |
|---------------------------------------------------------------|---------------------------------------------------------------------------------------------|---------------------------|------------------------------|
| Masukan semua<br>inputan data klik<br>tombol<br>"Simpan"      | Dapat menyimpan data<br>kriteria, jika ada field yang<br>tidak valid muncul pesan<br>error. | Sesuai yang<br>diharapkan | [ √] Diterima<br>[ ] Ditolak |
| Klik tombol<br>"Ubah"                                         | Dapat merubah data kriteria,<br>jika ada field yang tidak<br>valid muncul pesan error.      | Sesuai yang<br>diharapkan | [√] Diterima<br>[ ] Ditolak  |
| Klik tombol<br>"Hapus"                                        | Menghapus data kriteria<br>dengan memberikan<br>konfirmasi terlebih dahulu.                 | Sesuai yang<br>diharapkan | [√] Diterima<br>[ ] Ditolak  |
| Klik tombol<br>"Keluar" pada<br>data kriteria<br>yang dipilih | Dapat mengahiri proses<br>input data kriteria.                                              | Sesuai yang<br>diharapkan | [√] Diterima<br>[ ] Ditolak  |

Tabel 4.3 Pengujian Penambahan Data Kriteria

4. Pengujian Penambahan Data Sub Keriteria

Pengujian proses penambahan data Sub Keriteria dilakukan pada tahapan *form* Input data himpunan

| Data Masukan      | Yang diharapkan               | Pengamatan  | Kesimpulan   |
|-------------------|-------------------------------|-------------|--------------|
| Masukan semua     | Dapat menyimpan data sub      | Sesuai yang | [] Diterima  |
| inputan data klik | kriteria, jika ada field yang | diharapkan  | [ ] Ditolak  |
| tombol            | tidak valid muncul pesan      |             |              |
| "Simpan"          | error.                        |             |              |
| Klik tombol       | Dapat menrubah data sub       | Sesuai yang | [√] Diterima |
| "Ubah"            | kriteria, jika ada field yang | diharapkan  | [ ] Ditolak  |
|                   | tidak valid muncul pesan      |             |              |
|                   | error.                        |             |              |
| Klik tombol       | Menghapus data himpunan       | Sesuai yang | [] Diterima  |
| "Hapus"           | dengan memberikan             | diharapkan  | [ ] Ditolak  |
|                   | konfirmasi terlebih dahulu.   |             |              |
| Klik tombol       | Dapat mengahiri proses        | Sesuai yang | [] Diterima  |
| "Keluar" pada     | penginputan data himpunan     | diharapkan  | [ ] Ditolak  |
| data himpunan     |                               |             |              |
| yang dipilih      |                               |             |              |

Tabel 4.4 Pengujian Penambahan Data Sub Keriteria

# 5. Pengujian Penambahan Data Penilaian

Pengujian proses penambahan data penilaian dilakukan pada tahapan *form* Input data penilaian.

| Data Masukan      | Yang diharapkan                | Pengamatan  | Kesimpulan   |
|-------------------|--------------------------------|-------------|--------------|
| Masukan semua     | Dapat menyimpan data           | Sesuai yang | [] Diterima  |
| inputan data klik | penilaian, jika ada field yang | diharapkan  | [ ] Ditolak  |
| tombol            | tidak valid muncul pesan       |             |              |
| "Simpan"          | error.                         |             |              |
| Klik tombol       | Dapat membuat data             | Sesuai yang | [] Diterima  |
| "Baru"            | penilaian baru, jika ada field | diharapkan  | [ ] Ditolak  |
|                   | yang tidak valid muncul        |             |              |
|                   | pesan error.                   |             |              |
| Klik tombol       | Dapat merubah data             | Sesuai yang | [√] Diterima |
| "Update"          | penilaian, jika ada field yang | diharapkan  | [ ] Ditolak  |
|                   | tidak valid muncul pesan       |             |              |
|                   | error.                         |             |              |
|                   |                                |             |              |
| Klik tombol       | Menghapus data penilaian       | Sesuai yang | [√] Diterima |
| "Hapus"           | dengan memberikan              | diharapkan  | [ ] Ditolak  |
|                   | konfirmasi terlebih dahulu.    |             |              |
| Klik tombol       | Dapat mengahiri proses         | Sesuai yang | [] Diterima  |
| "Keluar" pada     | penilaian dan kembali          | diharapkan  | [ ] Ditolak  |
| data penilaian    | kemenu awal.                   |             |              |
| yang dipilih      |                                |             |              |

Tabel 4.5 Pengujian Penambahan Data Penilaian